# Welcome to Omnipod<sup>®</sup> 5!

It's time to register your device & complete onboarding.

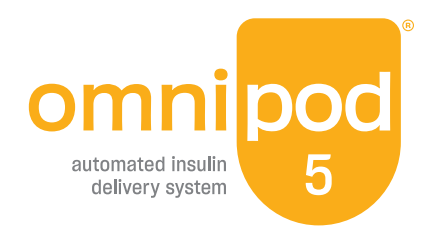

We're so happy you are on your way to getting started. Whether you are new to Omnipod<sup>®</sup>, insulin pumps, or have been a Podder<sup>®</sup> for years, Omnipod 5 is different. Completing your Setup and Training are necessary steps to help provide you with the resources you need to get the best clinical results from your new Omnipod 5 System.

# To begin the registration process & schedule training:

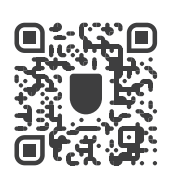

Scan this code on your smartphone or visit <u>omnipod.com/setup</u>

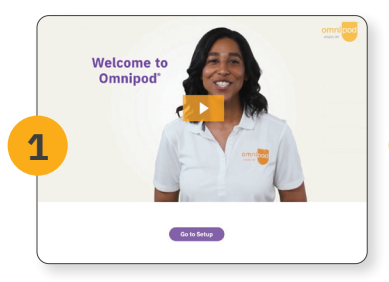

Select 'Go to Setup'.

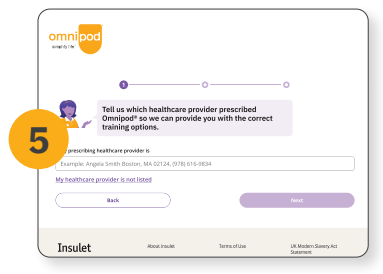

Search for your prescribing healthcare provider. This information may pre-populate.

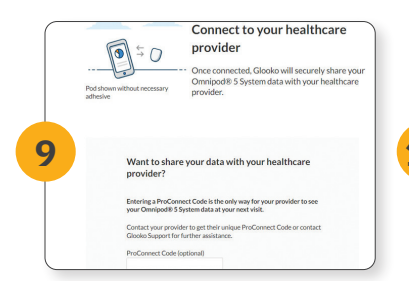

If prompted, your ProConnect Code is:

Select 'Return to Omnipod to finish your setup'.

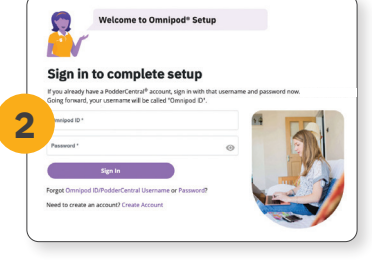

**Sign in** or **create** your Omnipod ID account.

| <b>S</b>                                     | How do you curre<br>to Omnipod® 5)                                       | ntly manage your diab             | etes? (prior |  |
|----------------------------------------------|--------------------------------------------------------------------------|-----------------------------------|--------------|--|
| ľV                                           |                                                                          |                                   |              |  |
| This informati                               | ion will help us suggest the                                             | right training plan to fit your r | needs.       |  |
| Type of diab                                 | oetes                                                                    |                                   |              |  |
| pe1<br>pe 2: Us                              | sing Insulin                                                             |                                   |              |  |
| therapy price                                | sing insulin<br>sure<br>or to Omnipod†5                                  |                                   |              |  |
| Therapy price                                | sing Insulin<br>sure<br>or to Omnipod <sup>+</sup> 5<br>Daily Injections |                                   |              |  |
| Therapy price<br>Multiple D<br>Pump          | sing Insulin<br>sure<br>or to Omnipod <sup>+</sup> 5<br>July Injections  |                                   |              |  |
| Therapy price<br>Multiple D<br>Pump<br>Other | sing insulin<br>sure<br>or to Omnipod <sup>+</sup> 5<br>Daily injections |                                   |              |  |

Complete several questions about your current diabetes management **to determine** your training.

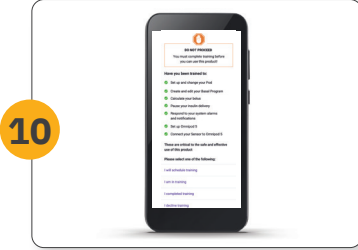

Turn on your Controller and sign in with your Omnipod ID. **Do not use your device further until training is completed.** 

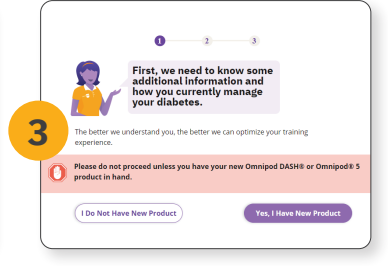

Once signed in to your Omnipod ID, select: **'Yes, I Have New Product'**.

| - North Contraction of the second second sec | Please select your preferred Certified Pod Training<br>option.                                                                                                    |
|----------------------------------------------------------------------------------------------------|----------------------------------------------------------------------------------------------------|
|                                                                                                    | training, you will learn to do the following, as these are critical to the safe and effective use<br>this preduct.                                                                                                    |
|                                                                                                    | Set up and change your Fod                                                                                                    |
|                                                                                                    | Cakulara your boks                                                                                                    |
|                                                                                                    | Surpend your insulin delivery                                                                                                    |
| Rational Man<br>This informa<br>advice of you                                                                                                    | must Biologies for Calculations. Target Eluciose, Connect Alone, and Danaton of Insulin Action,<br>aton is not interdied to replace your healthcare provident recommendations. Xiough Stelen the<br>a healthcare provide will the Loss Oblig provident with the Demograph's Systems.<br>Salied instructions on heaving property are the Disrupacit's System and a half isst of all precautions. |
| and warning                                                                                                    | b) please consult the User Guide provided with the Orimpiot" 5 System.                                                                                                    |
| and warring<br>Select train                                                                                                    | s, please consult the User Guide produced with the Changed" 3 System.<br>ling options                                                                                                    |
| and warring<br>Select train                                                                                                    | s, places consult the Oser Guide provided with the One-pad" 5 System.<br>Ling options<br>ing with optional support                                                                                                    |
| and warring<br>Select train<br>O eteorei<br>Setgus                                                                                                    | c, plasse original the User Guide provided with the Dampion" 5 System.<br>Using optimes<br>ing with optimed support.<br>I warming unit plasming and primed manufactured with your product.                                                                                                    |
| Select train<br>O eleared<br>Setgud<br>E train                                                                                                    | is planes cancel the User Guide provided with the Danipaler 1 System.                                                                                                    |

Select your **preferred** training method.

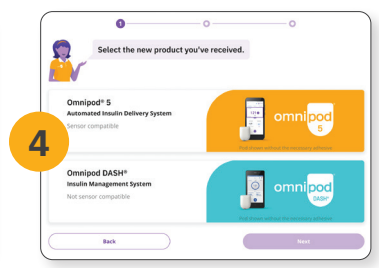

Select 'Omnipod 5'.

| Glocko is proud to be the official data r                                                                                                    | and the Original Statement of the Original Statement of the Deltament                                                                                                    |  |
|----------------------------------------------------------------------------------------------------|----------------------------------------------------------------------------------------------------|--|
| Glooko is proud to be the official data management partner of the Omnipodill 5 Automated Insulin Delivery<br>Sectors With Clocks sectors in a constraint a second shares data. |                                                                                                    |  |
| Viewyour Onnipod B Styntom data linkstark & graphs Roviewyour disbetes history and personalized diabetes insights Sane disa with your care train                               |                                                                                                    |  |
| Once your OnnipodB 5 System is connected with Glocks, data from your device will automatically stream in<br>Plands and solidate more low.                                      |                                                                                                    |  |
| Create an account or log in with an exit                                                                                                    | sting account to get started!                                                                                                    |  |
| Glooko account?                                                                                                    | Already have a Glooko account?                                                                                                    |  |
| lp For Glooka                                                                                                    | Log In                                                                                                    |  |
|                                                                                                    |                                                                                                    |  |
|                                                                                                    | Wanyour Oringael S System:<br>Bendraya utabates liaisaya wa<br>Bane data utahaya utabates liaisaya wa<br>Bane data utahayar cara taun<br>Dane auto auto ata utahaya utabates<br>Dane auto auto ata utabates<br>Dane auto auto ata utabates<br>Dane auto auto ata utabates<br>Dane auto auto ata utabates<br>Dane auto auto ata utabates<br>Dane auto auto ata utabates<br>Dane auto auto ata utabates<br>Dane auto auto ata utabates<br>Dane auto auto ata utabates<br>Dane auto ata utabates<br>Dane ata utabates<br>Dane ata utabates<br>Dane |  |

**Create or link** your Glooko<sup>®</sup> account to provide seamless sharing of your diabetes data with your healthcare provider.

## **Questions**?

Chat online with a live agent during Setup once you create your Omnipod ID and log in to your account.

Call your Omnipod Representative or contact Product Support 24/7 at **1-800-591-3455**.

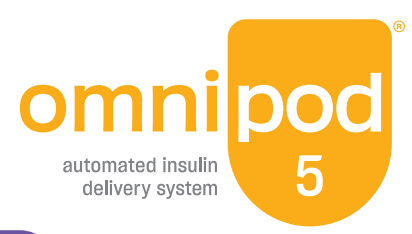

## To prepare for Omnipod<sup>®</sup> 5 Training:

#### Now that your device is registered and your training is scheduled, it's time to prepare!

If you have not registered your device or scheduled training, refer to the frontside of this document and complete all the required steps.

## Actions to complete before your training:

Review Omnipod 5 eLearning in PodderCentral®

Set up your Dexcom mobile app AND your active sensor on your compatible smartphone\*

Review the Omnipod 5 Quick Start Guide included in your Starter Kit

.....

### Items you must bring to your training:

□ Vial of U-100 rapid-acting insulin compatible with the Omnipod 5 System

- Omnipod 5 Pods
- □ Fully-charged Controller or compatible smartphone, if applicable\*\*
- Active Dexcom sensor that is connected to the mobile app
- Controller charger and/or smartphone charger
- Alcohol wipes

Please note:

- Expect your appointment to take up to 2 hours.
- Wear comfortable clothing with easy access to desired Pod placement area.

Omnipod ID: \_\_\_\_\_

Password: \_\_\_\_

Glooko E-mail: \_\_\_\_\_

Password: \_\_\_\_\_

Use your Omnipod ID and password to access PodderCentral.

To use Omnipod 5 in **Automated Mode** you must use the Dexcom mobile app with a compatible smartphone.\* If you have a Dexcom receiver, you will need to power it off.

Questions about your Dexcom sensor? Contact Dexcom Product Support 24/7 at **1-844-607-8398**.

#### **Dexcom**

Insulet • 100 Nagog Park • Acton, MA 01720 • 1-800-591-3455 • omnipod.com

\* For a list of compatible devices, visit: dexcom.com/compatibility.

\*\*For a list of compatible smartphone devices, visit: **omnipod.com/compatibility**.

© 2024 Insulet Corporation. Omnipod, the Omnipod 5 logo, Podder and PodderCentral are trademarks or registered trademarks of Insulet Corporation in the United States of America and other various jurisdictions. All rights reserved. Glooko is a trademark of Glooko, Inc. and used with permission. All other trademarks are the property of their respective owners. The use of third party trademarks does not constitute an endorsement or imply a relationship or other affiliation. INS-OHS-03-2023-00030 V4.0